### INSTRUKCIJA KAIP UŽPILDYTI 1,2 PROC. GPM SKYRIMO FORMOS LAUKELIUS

1. Į www.google.lt paiešką įveskite ELEKTRONINIO DEKLARAVIMO SISTEMA ir paspauskite EDS: ELEKTRONINIO DEKLARAVIMO SISTEMA

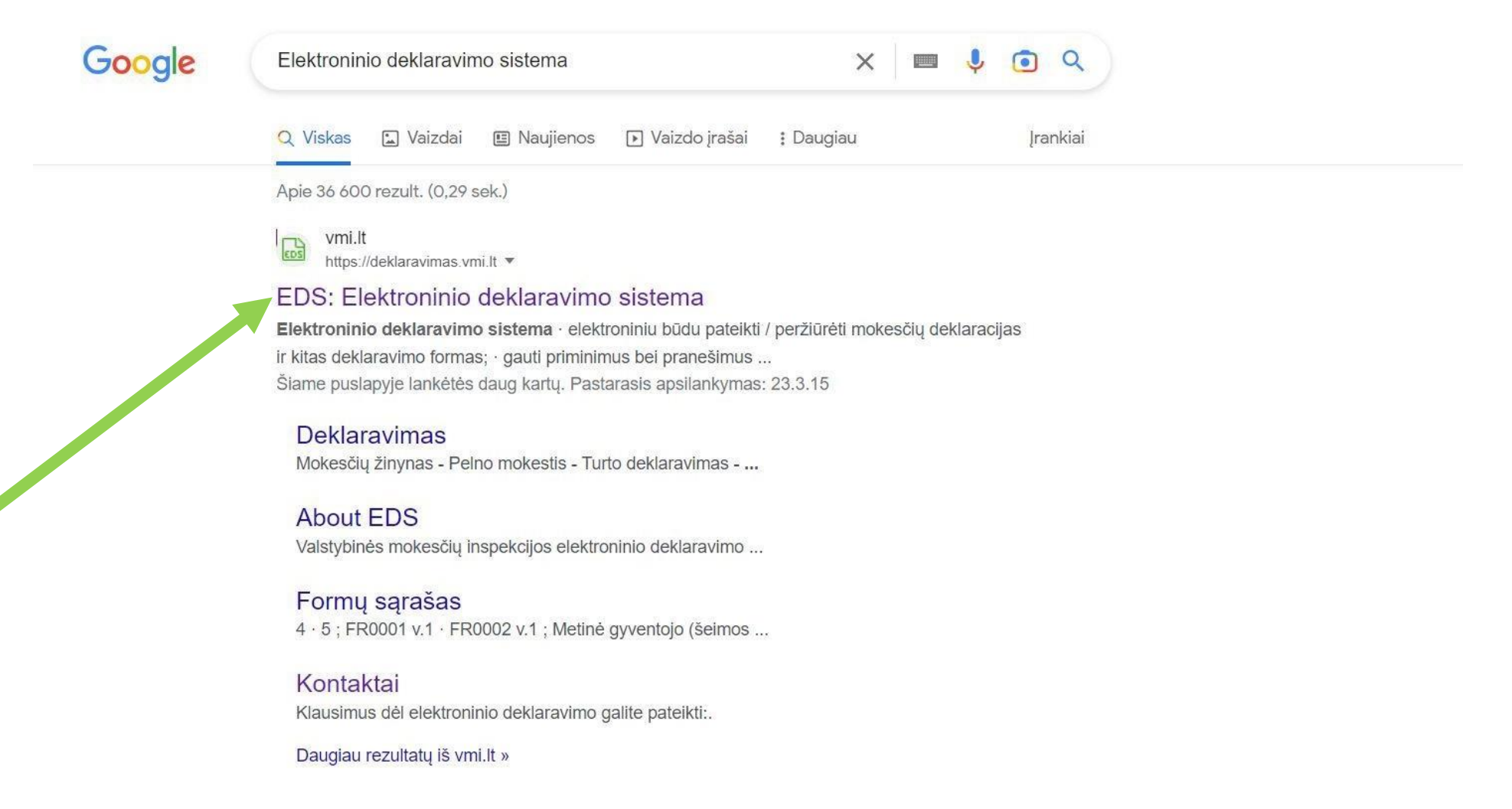

### 2. Paspauskite PRISIJUNGTI PRIE EDS

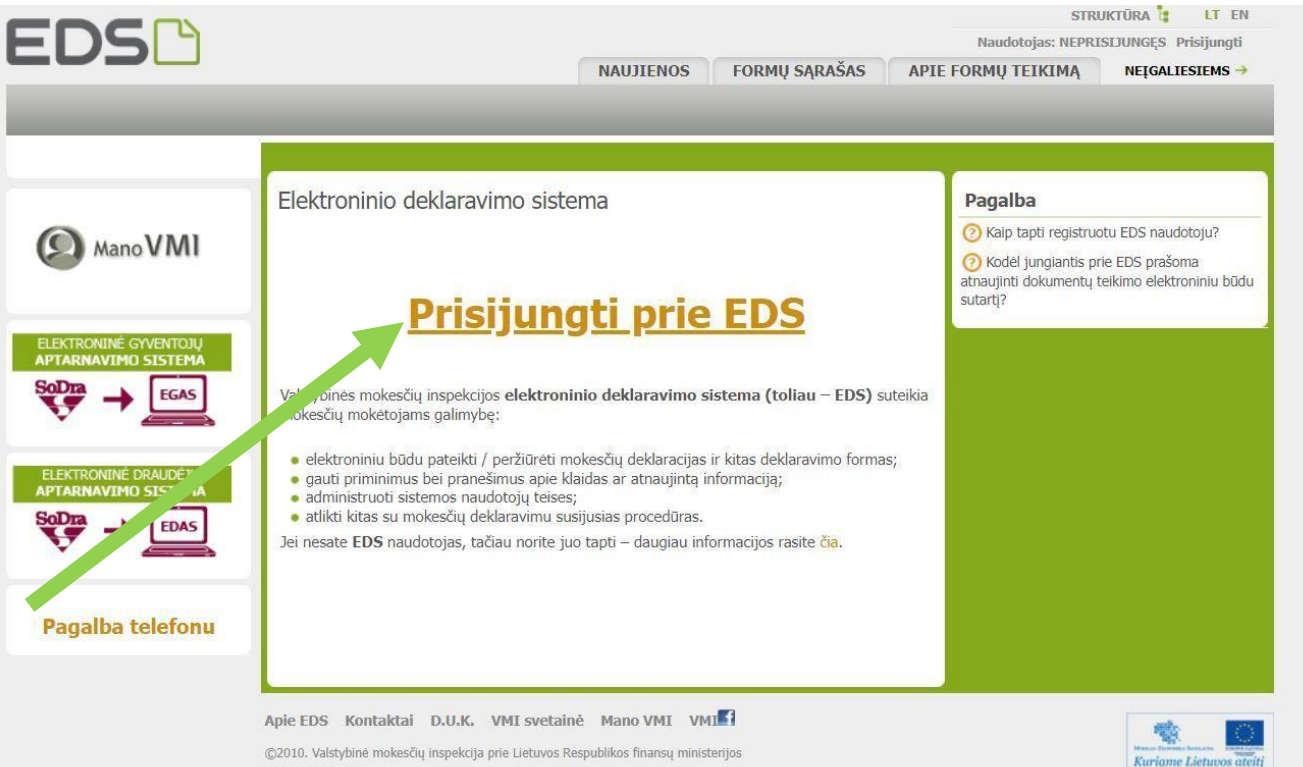

Versija 3.0.0.146

### 3. Prisijunkite Jums patogiausiu būdu

|                                                            | STYBINĖ<br>KESČIŲ<br>PEKCIJA                  | EN                                                                                            |
|------------------------------------------------------------|-----------------------------------------------|-----------------------------------------------------------------------------------------------|
| Prisijungti galite:                                        |                                               |                                                                                               |
| Per išorines sistemas                                      | Su VMI priemonėmis                            | Su el. parašu                                                                                 |
| Pasirinkite, per kurią sistem<br>VMI priemonėmis" arba "Su | ιą norite prisijungti (jei<br>ι el. parašu"). | i nepavyksta prisijungti per išorinę sistemą, rekomenduojame rinktis kitą prisijungimo būdą , |
|                                                            |                                               | Luminor Bank AS Lietuvos skyrius                                                              |
|                                                            |                                               | SWeddank<br>SEB bankas                                                                        |
|                                                            |                                               | Šiaulių bankas                                                                                |
|                                                            |                                               | "Citadele" bankas                                                                             |
|                                                            |                                               |                                                                                               |
|                                                            |                                               | Medicinos bankas                                                                              |
|                                                            |                                               | Medicinos bankas<br>Valstybės įmonė Registrų centras                                          |
|                                                            |                                               | Medicinos bankas<br>Valstybės įmonė Registrų centras<br>Lietuvos kredito unijos               |

### 4. Paspauskite PILDYTI FORMĄ

### Preliminarios deklaracijos Pajamu mokesčio

Pildyti forma

Žemės mokestis

Pridétinės vertės mokesčio

Prekių tiekimo į kitas ES valstybes nares

Persiusti užpildyta forma

Pridėti papildomą dokumentą Nepateikti dokumentai

Pateikti dokumentai ir formos

#### Deklaravimas » Preliminarios deklaracijos » Pajamų mokesčio

#### Pajamų mokesčio deklaracija

- 2019 m. ir vėlesnių mokestinių laikotarpių pajamų mokesčio deklaracija (GPM311) pildoma vedliu jame pateikiami visi iš trečiųjų šaltinių gauti duomenys (pažymos kortelė).
- Paspaudus gaublio ikoną, pradėsite naujos pajamų deklaracijos pildymą vedliu.
- Norėdami tikslinti pateiktą deklaraciją pasirinkite meniu Pildyti formą -> Pildyti ankstesnės pagrindu.
- Norėdami tęsti išsaugoto deklaracijos ruošinio pildymą pasirinkite meniu Pildyti formą -> Tęsti.

| Formos kodas | Formos pavadinimas          | 📕 Mokestinis laikotarpis | Forma elektroniniam pildymui |
|--------------|-----------------------------|--------------------------|------------------------------|
| GPM311 v.1   | Pajamų mokesčio deklaracija | 2023                     | ▼ 🚱                          |

Troču ck + 1

Pastaba: Deklaracijos pildymui nerekomenduojame naudoti "Internet Explorer" naršyklės.

#### Pagalba

Pajamų deklaravimas už 2018 m. ir ankstesnius metus

**Pagalba telefonu** 

(2) Kaip ištrinti vedliu sukurtą, tačiau nebaigtą užpildyti GPM311 deklaraciją (juodraštį)?

Daugiau...

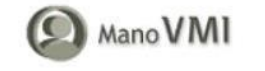

- 2018 m. ir ankstesnių mokestinių laikotarpių metinė pajamų deklaracija (GPM308) pildoma tiesiogiai online pasirinkus atitinkamą mokestinį laikotarpį.
- Preliminarioje pajamų deklaracijoje gali būti nurodyti ne visi duomenys pasitikrinkite pažymoje, ar visi VMI turimi duomenys perkelti į preliminarią pajamų deklaraciją. Trūkstamus Jums žinomus duomenis įrašykite teikiamoje deklaracijoje.
- Preliminarioji pajamų deklaracija gali būti neparengta ("Įrašų nerasta"), jeigu tretieji asmenys VMI nepateikė jokių duomenų apie Jūsų pajamas ir / arba išlaidas, pateikti duomenys galėjo būtų įvairiai vertinami apmokestinimo prasme arba dėl kitų priežasčių. Tokiu atveju metinę pajamų deklaraciją turite užpildyti pagal VMI parengtos pažymos ir / arba pagal savo turimus duomenis.
- Metinių pajamų deklaracijų (GPM308) duomenų pagrįstumo patikrinimo būseną galite matyti skiltyje "Deklaravimas" → "Pateikti dokumentai ir formos". Pateikus deklaraciją, pirmiausia yra tikrinamos užpildymo klaidos, jų nenustačius vyksta duomenų pagrįstumo patikrinimas.

### 5. Paspauskite PRAŠYMAS SKIRTI PARAMĄ

|                                                                                                    | Deklaravimas » Pildyti formą » Pildyti naują                                                                                                    | formą                                                                                                    |                                                                         |
|----------------------------------------------------------------------------------------------------|----------------------------------------------------------------------------------------------------|----------------------------------------------------------------------------------------------------|-------------------------------------------------------------------------|
| <ul> <li>Preliminarios deklaracijos</li> <li>Pildyti formą</li> </ul>                                                                | Pildyti naują formą                                                                                                    |                                                                                                    |                                                                         |
| Persiųsti užpildytą formą<br>Pridėti papildomą dokumentą<br>Nepateikti dokumentai<br>Pateikti dokumentai ir formos<br>Žemės mokestis | <ul> <li>Tiesiogiai portale galite pildyti naują fo<br/>(Skiltis - "Pildyti ankstesnės pagrindu").</li> <li>Pradėtos pildyti, bet nepateiktos formos<br/>formų užpildymą ir jas pateikti ("Tęsti pi</li> </ul> | rmą (Skiltis - "Pildyti naują formą") arba pildyti formą jau pa<br>s, EDS saugomos 21 kalendorinę dieną nuo paskutinio redaga<br>Idymą"). | teiktos formos duomenų pagrindu<br>Ivimo. Per šias dienas galite baigti |
| Pagalba telefonu                                                                                                    | <ul> <li>Pasitikrinkite, ar turite neg</li> <li>Dažniausiai pildomos formos</li> </ul>                                                                                                    | pateiktų dokumentų!                                                                                                    |                                                                         |
| Pagalba                                                                                                    | <ul> <li>Pajamų deklaracija</li> <li>Prašymas skirti paramą</li> <li>Turto deklaracija</li> </ul>                                                                                                    |                                                                                                    |                                                                         |
| <ul> <li>[2] Elektroninių formų ir pildymo<br/>instrukcijų simbolių reikšmės</li> </ul>                                              | Pildyti naują formą Pildyti ankstesne                                                                                                    | ės pagrindu Tęsti pildymą                                                                                                    |                                                                         |
|                                                                                                    | 🛛 Filtras                                                                                                    |                                                                                                    |                                                                         |
| ManoVMI                                                                                                    | Formos pavadinimas:                                                                                                    |                                                                                                    |                                                                         |
|                                                                                                    | Formos kodas:                                                                                                    |                                                                                                    |                                                                         |
|                                                                                                    | Mokestiniai metai:                                                                                                    | ~                                                                                                    |                                                                         |
| GPM sumokėjimas                                                                                                    | Mokestis:                                                                                                    | ~                                                                                                    |                                                                         |
|                                                                                                    |                                                                                                    |                                                                                                    | Filtruoti Pradinis sąrašas                                              |

### 6. Paspauskite skiltyje Forma elektroniniam pildymui ANT GAUBLIO

|                                                                                                    | Deklaravima                                                                                                    | s » Parama » Pildyti naują formą                                                                                        |                           |                                 |                        |
|----------------------------------------------------------------------------------------------------|----------------------------------------------------------------------------------------------------|----------------------------------------------------------------------------------------------------|---------------------------|---------------------------------|------------------------|
| Preliminarios deklaracijos<br>Pildyti formą                                                                        | Parama                                                                                                    |                                                                                                    |                           |                                 |                        |
| Persiųsti užpildytą formą<br>Pridėti papildomą dokumentą<br>Nepateikti dokumentai<br>Pateikti dokumentai ir formos | Iki gegužės 2 d. už 2022 m. mokestinį laikotarpį galite elektroniniu būdu pateikti FR0512 prašymą pervesti iki 1,2 procentų pajamų mokesčio dalį paramos gavėjams (vienetams ir (ar) meno kūrėjams, turintiems teisę gauti paramą) ir iki 0,6 procento profesinėms sąjungoms arba profesinių sąjungų susivienijimams, turintiems paramos gavėjo statusą, bei iki 0,6 procento politinėms partijoms, kurios įstatymų nustatyta tvarka yra įregistruotos Juridinių asmenų registre ir atitinka įstatymų reikalavimus dėl politinės partijos narių skaičiaus ir kurioms nėra pradėta pertvarkymo arba likvidavimo procedūra. Kas turi teisę gauti pajamų mokesčio dalį, galite pasitikrinti čia. |                                                                                                    |                           |                                 |                        |
| Žemės mokestis                                                                                                    | PASTABA. Gyventojai, turintys prievolę teikti pajamų mokesčio deklaraciją, tai padaryti turi iki einamų metų gegužės 1 d. Nepateikus laiku pajamų mokesčio deklaracijos, prašymas pervesti pajamų mokesčio dalį bus neįvykdytas.                                                                                                    |                                                                                                    |                           |                                 |                        |
| Pagalba                                                                                                    | Instrukciją (                                                                                                    | (PDF formatu), kaip pateikti prašymą, ra <mark>site čia.</mark>                                                         |                           |                                 |                        |
| Pajamų mokesčio dalis paramos<br>javėjams ir (ar) politinėms<br>partijoms<br>Daugiau                               | Instrukcija<br>• Kaip pa<br>• Kaip pa<br>• Kaip at<br>Pildyti na                                                                                                    | os:<br>ateikti prašymą?<br>atikslinti anksčiau teiktą prašymą?<br>sisakyti paramos skyrimo?<br>rują formą Tęsti pildymą |                           |                                 |                        |
| Mano VIVII                                                                                                    | Forma pil                                                                                                    | dymui                                                                                                    |                           |                                 | Įrašų sk.: 1           |
|                                                                                                    | Formos<br>kodas                                                                                                    | Formos pavadinimas 👻                                                                                                    | Mokestinis<br>laikotarpis | Forma elektroniniam<br>pildymui | Pildymo<br>instrukcija |
|                                                                                                    |                                                                                                    | Prašymas pervesti pajamų mokesčio dalį paramos gavėjams ir (arba)                                                       |                           |                                 | (Free)                 |

# Prašymas pervesti pajamų mokesčio dalį paramos gavėjams ir (arba) politinėms organizacijoms už 2023 metus

| B                      | 6 P.1 1                | Profesinėms sąjungoms  |
|------------------------|------------------------|------------------------|
| Paramos gavejams       | Politinems partijoms   | ar jų susivienijimams  |
| Dar nepaskyrėte        | Dar nepaskyrète        | Dar nepaskyréte        |
| Galima skirti iki 1,2% | Galima skirti iki 0,6% | Galima skirti iki 0,6% |

Skirta gyventoju pajamu mokesčio dalis: 🧿

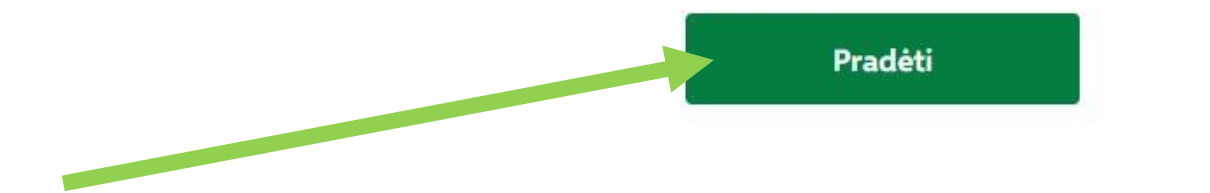

8. Paieškos laukelyje įveskite kodą 190007682 ir atsradus Vilniaus "Laisvės" gimnazijos pavadinimui jį paspauskite

| Gavėjo paieška                                    |              | <br> |  |
|---------------------------------------------------|--------------|------|--|
| Įveskite gavėjo identifikacinį nume<br>pavadinimą | rį (kodą) ar |      |  |
| 190007682                                         | ٩            |      |  |
| Vilniaus "Laisvės" gimnazija                      |              |      |  |
|                                                   |              |      |  |
|                                                   |              |      |  |

### 1. Paspauskite **TESTI**

A Prašymo duomenų tvarkymas

# Gavėjo paieška

[veskite gavėjo identifikacinį numerį (kodą) ar pavadinimą Vilniaus "Laisvės" gimnazija Išsami gavėjo paieška Mano istoriniai gavėjai Gavėjas: Vilniaus "Laisvės" gimnazija (?) Juridinio asmens kodas: 190007682 Gavėjas nuo: 2006-04-05 Gavėjo tipas: Paramos gavėjas

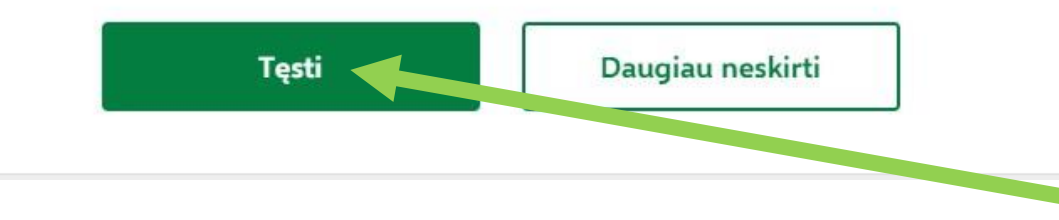

2

9. Laukelyje MOKESČIO DALIES DYDIS PROCENTAIS įrašykite <u>1,2</u> ir ir paspauskite IŠSAUGOTI

## Užpildykite prašymo duomenis

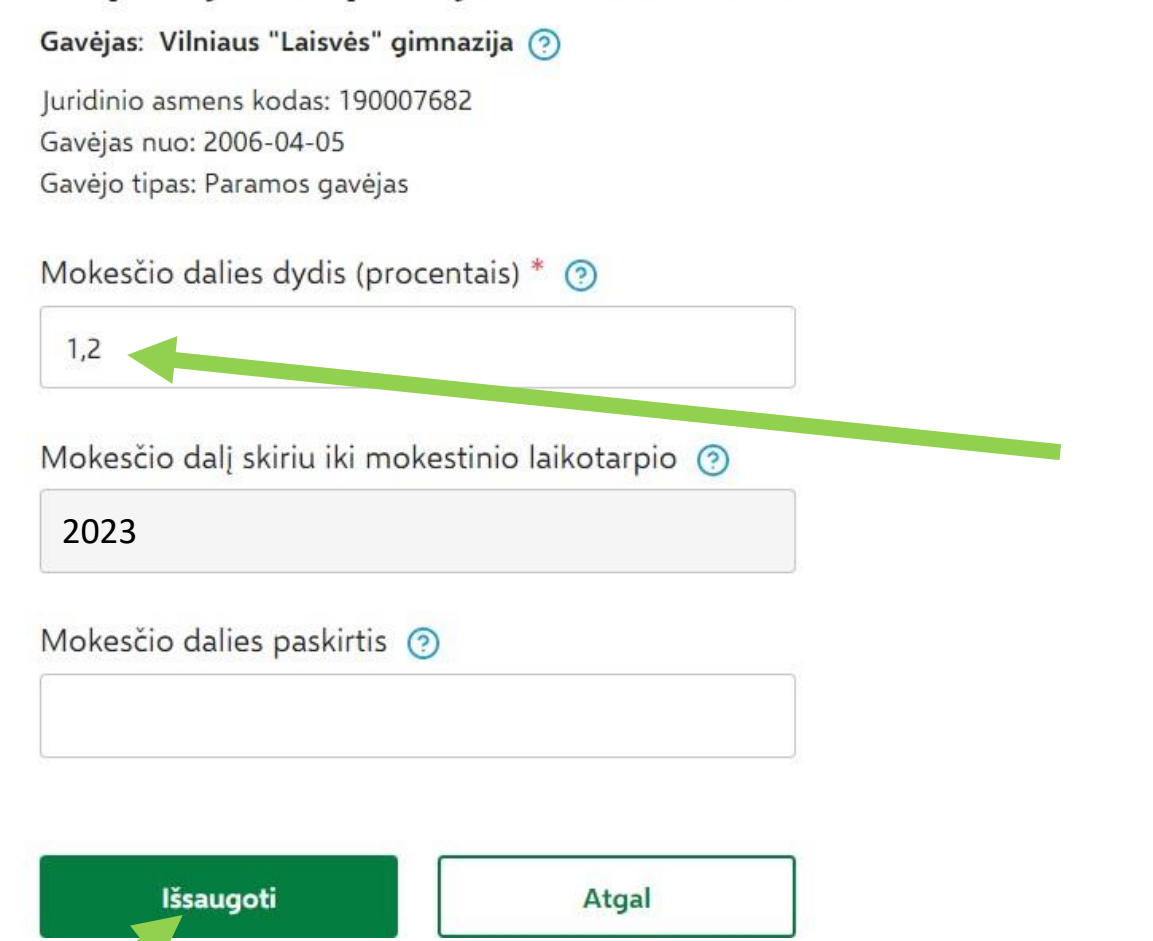

5

### 10. Paspauskite TAIP, TEISINGI

(A) Prašymo duomenų tvarkymas

# Ar duomenys teisingi?

| Gavėjo tipas    | Nr. | Gavėjo pavadinimas ir identifikacinis<br>numeris (kodas) | Mokesčio dalies<br>dydis (procentais) | Mokesčio dalį skiri<br>iki mokestinio<br>laikotarpio | u<br>Paskirtis | Veiksmai |
|-----------------|-----|----------------------------------------------------------|---------------------------------------|------------------------------------------------------|----------------|----------|
| Paramos gavėjas | 1   | Vilniaus "Laisvės" gimnazija (190007682)                 | 1,20                                  | 2023                                                 |                | ⊿ 6 ₪    |

### Skirta gyventojų pajamų mokesčio dalis: (?)

| December and Minute    | Dellisies estilens     | Profesinėms sąjungoms  |  |  |
|------------------------|------------------------|------------------------|--|--|
| Paramos gavejams       | Politinems partijoms   | ar jų susivienijimams  |  |  |
| Paskirta 1,2%          | Dar nepaskyrėte        | Dar nepaskyrėte        |  |  |
| Galima skirti iki 1,2% | Galima skirti iki 0,6% | Galima skirti iki 0,6% |  |  |

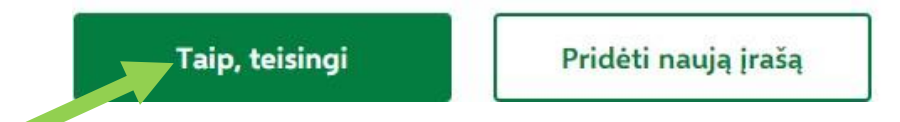

### 11. Paspauskite FORMUOTI PRAŠYMĄ

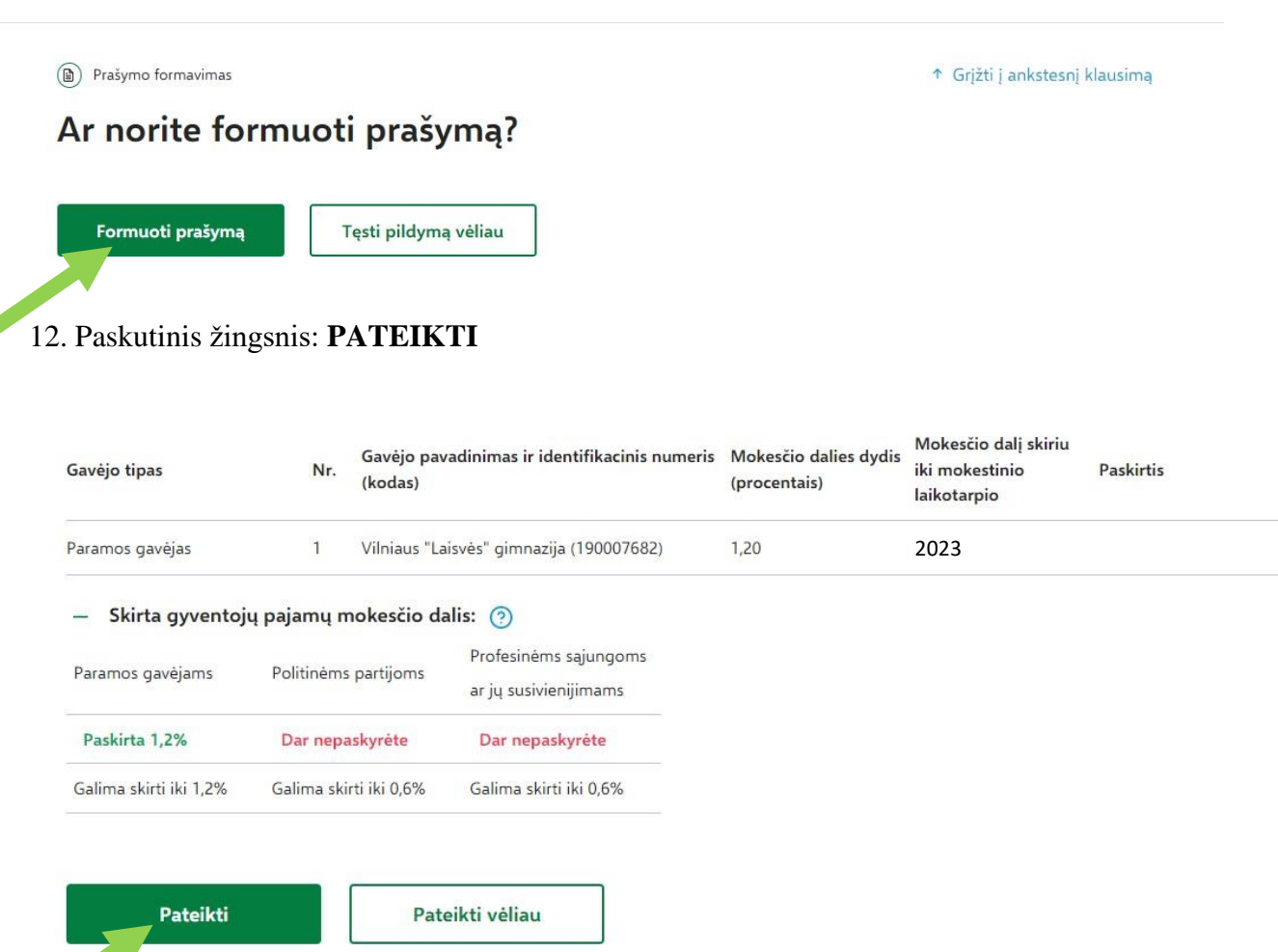

🖉 DĖKOJAME, KAD PRISDEDA PRIE GIMNAZIJOS ERDVIŲ PUOSELĖJIMO 📀